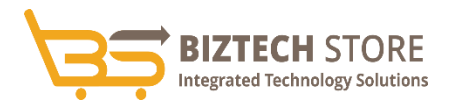

# **INSTALLATION GUIDE**

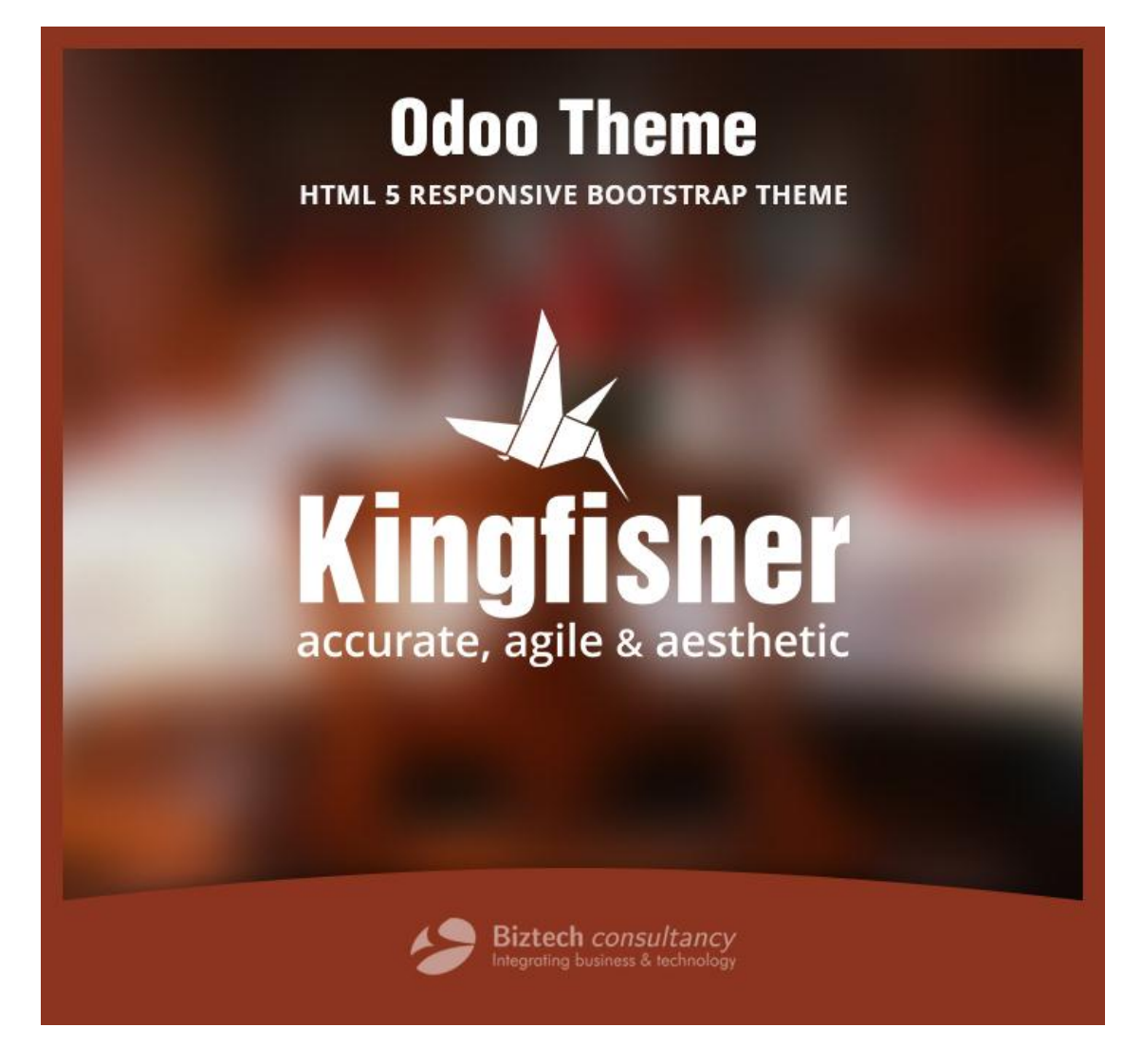

## **Kingfisher Theme**

**Compatibility:** 

Odoo 8.x

# **Table of Contents**

| 1.  | Introduction                 | .3 |
|-----|------------------------------|----|
| 2.  | Pre-requisites               | .3 |
| 3.  | Installation                 | .3 |
| 4.  | Technical Support            | .6 |
| 5.  | About of Biztech Consultancy | .6 |
| Odo | o Expertise                  | .6 |

#### 1. Introduction

Go online with agile and responsive Kingfisher Odoo Ecommerce theme! Options are many, what matter is performance and features!

#### 2. Pre-requisites

Following points must be followed before starting the plug in installation:

- You should login as an Admin in Odoo.
- Check that your Odoo Instance is compatible for Kingfisher Theme.
- An e-commerce module should be present in your instance to use this app.

#### 3. Installation

- Download & Unzip Kingfisher Theme Folder
- Download Tow dependent modules from Odoo App Store:
  - o **Distribution List** : <u>https://apps.odoo.com/apps/modules/8.0/distribution\_list/</u>
  - Mass Mailing Distribution List :
    - https://apps.odoo.com/apps/modules/8.0/mass\_mailing\_distribution\_list/
- Move 3 folders (kingfisher,mass\_mailing\_distribution\_list, distribution\_list) to your Odoo 8 setup path

Ex. /home/detai/odoo\_demo/odoo/addons

- Open your Odoo 8 copy in any browser.
- For Database selection follow these steps:
  - o For new database
    - Click on manage database
    - Enter database name & password for new database.
    - Click on Create database ( new database )
  - For existing database
    - Select existing database. Use default created db: "test\_db\_theme"
- Login with the admin credentials.
- Go to Settings -> User menu.
- Open Administrator Record.

•

- Enable Technical Features and refresh the page.
  - Go to Settings -> Update Module List.
    - Click on "Update" button.

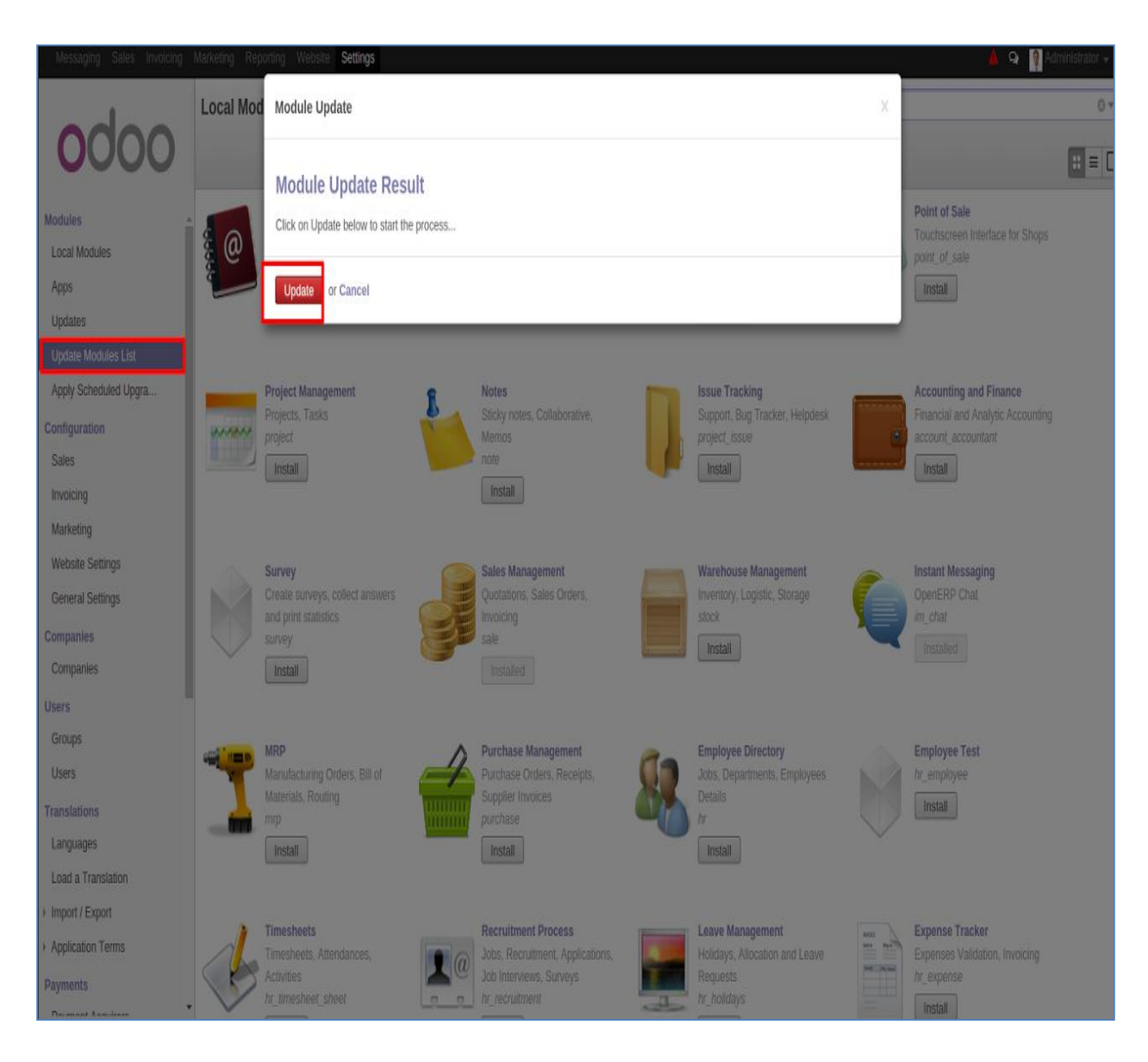

- Go to Settings -> Local Modules
- Remove search filter

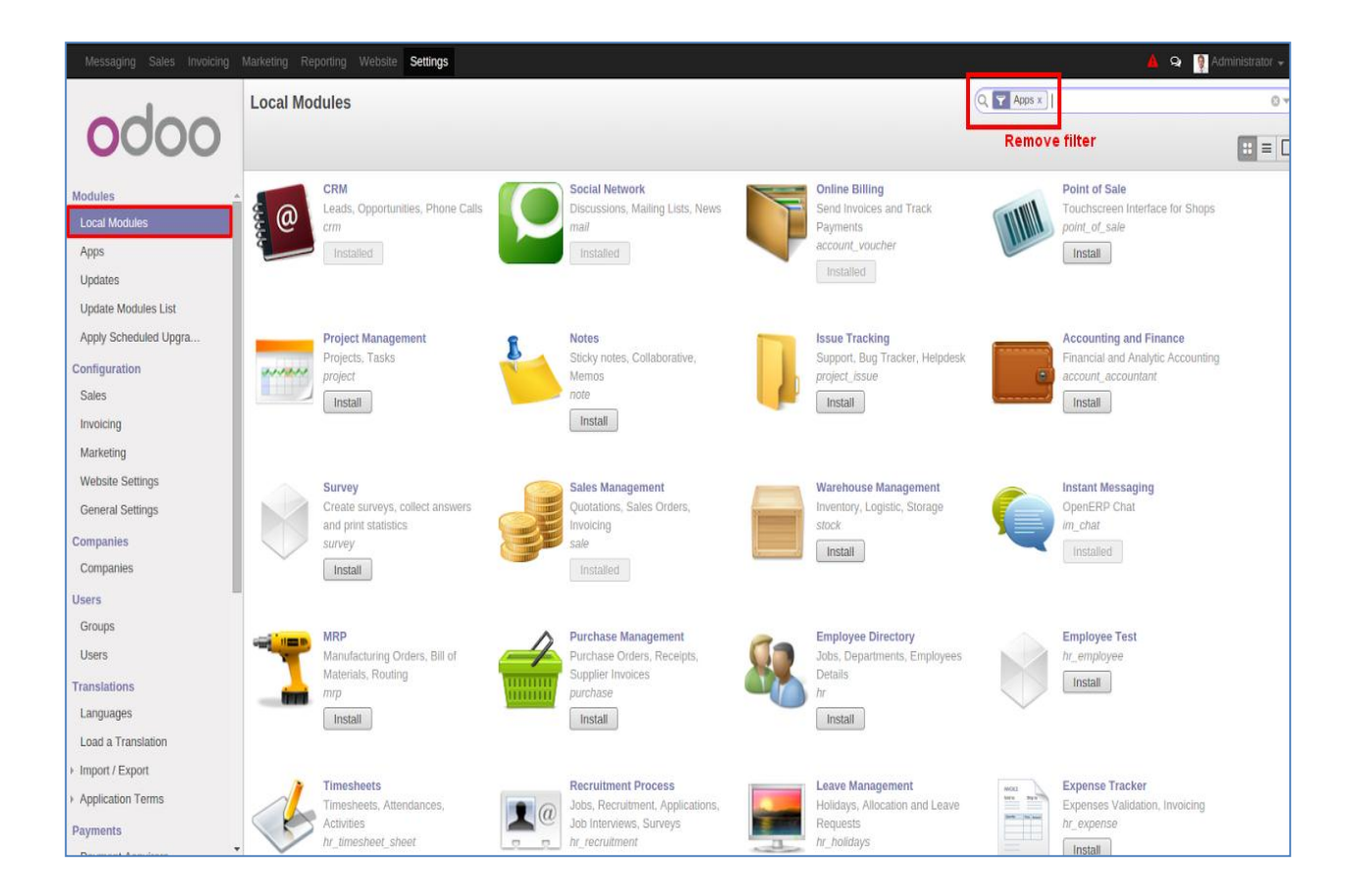

• Enter module name in the search box provided in the top right corner of the page. For e.g. here write "Kingfisher".

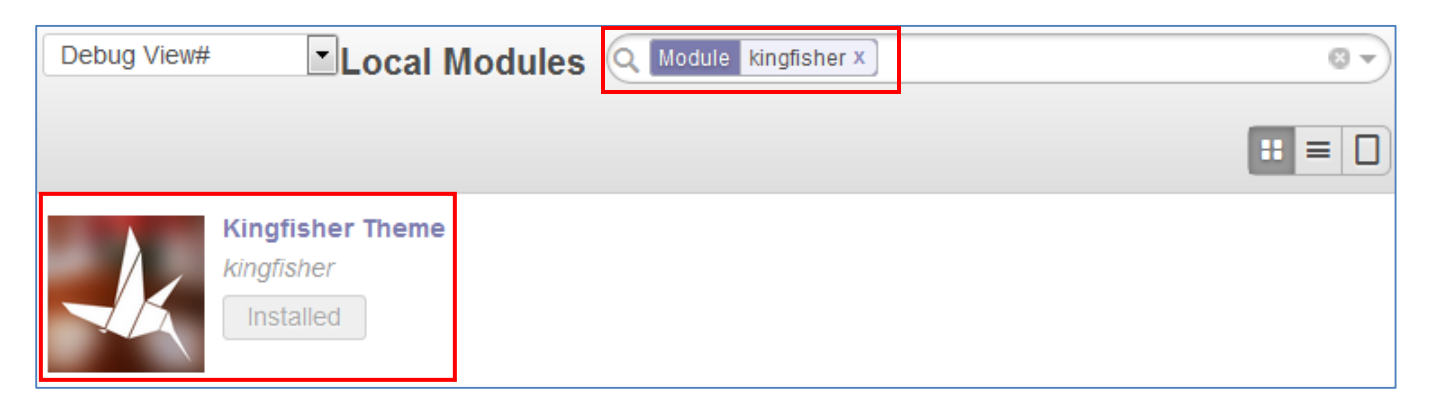

- Click on install button.
- For news letter functionality you have to configure outgoing email setting.
- You are ready to go with Kingfisher Theme.

## 4. Technical Support

We accept all kinds of Odoo queries and provide customized Odoo solution, focusing on distinct business requirements!

We provide all technical support! Get in touch filling in our online message form to contact our support team or shoot us an email at

support@biztechconsultancy.com

Your IT Partner, With You Anytime, Anywhere!

### 5. About of Biztech Consultancy

We simplify your business, by offering unique business solutions in digital web and IT landscapes.

#### Our core expertise includes

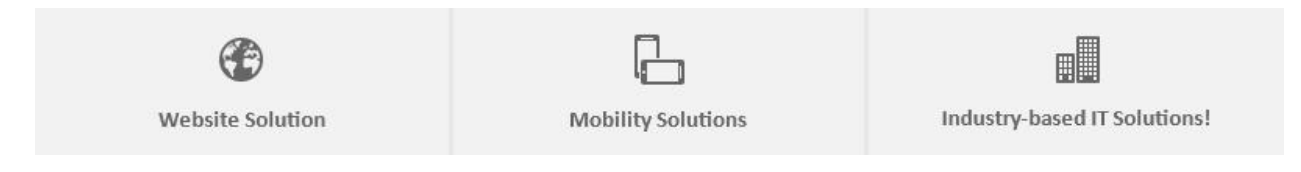

### **Odoo Expertise**

We are Odoo specialist!

Whether it is,

- Odoo Customization
- Odoo apps development
- Odoo support and maintenance
- Theme development

#### We offer reliable and best Solutions!

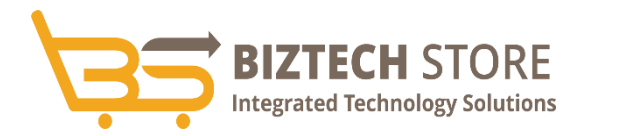

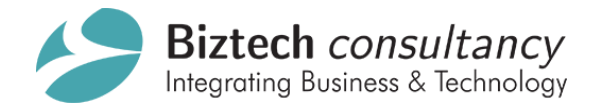

support@biztechconsultancy.com

sales@biztechconsultancy.com

www.biztechconsultancy.com